# UWAGA !!!

Przed wypełnieniem wniosku w SMK (Systemie Monitorowania Kształcenia) www.smk.ezdrowie.gov.pl

# przeczytaj poniższy komunikat.

W przypadku, gdy we wniosku nie zamierzasz skorzystać z elektronicznego podpisu (ePUAP) – to wybierasz wersję "papierową" (do zaznaczenia w rejestrze SMK).

Wybierając wersję papierową - konieczne są niezbędne dodatkowe czynności. Konieczne jest abyś wydrukował/a swój wypełniony wniosek i przyniósł/a **osobiście** do OIPiP w Gdańsku, ul. Wyczółkowskiego 17A, pokój nr 1.

Pamiętaj, aby zabrać ze sobą **DOWÓD OSOBISTY.** 

Wizyta w OIPiP w Gdańsku jest etapem, który zakończy sukcesem Twoją rejestrację. <u>Uwaga! Polecamy i zachęcamy do</u> <u>rejestracji w wersji elektronicznej.</u>

Wersja elektroniczna z ePUAP jest wersją wygodniejszą , którą możesz wykonać z sukcesem bez wychodzenia z domu.

Szczegółowe informacje i instrukcję obsługi SMK znajdziecie Państwo w linku poniżej.

Wrazie pytań prosimy o kontakt pod numerem tel: 58 320 06 81

W celu zapisania się na wybraną formę kształcenia podyplomowego należy:

1. Złożyć wniosek o założenie konta w systemie SMK

2. Po pozytywnym zweryfikowaniu wniosku przez OIPiP w Gdańsku i pełnej aktywacji konta należy kliknąć: dane o planowanych szkoleniach - rodzaj kształcenia-dziedzina- kliknąć wybierz – znaleźć kurs w województwie pomorskim organizowany przez OIPIP i kliknąć zapisz się na kurs , następnie należy ponownie wejść we wniosek i nacisnąć wyślij .

### ZOBACZ JAK ZAŁOŻYĆ KONTO W SMK

## INFORMACJA NACZELNEJ IZBY PIELĘGNIAREK I POŁOŻNYCH OD 1 MAJA 2017 R. ZMIANY W KSZTAŁCENIU PODYPLOMOWYM PIELĘGNIAREK I POŁOŻNYCH

3 Kwi, 2017 | Dla pielęgniarek i położnych Przejdź do:

- informacji dla pielęgniarek i położnych
- założenie konta w smk
- złożenie wniosku o modyfikację uprawnień
- jak poprawić dane wprowadzone przy zakładaniu konta
- zapisywanie na kursy/szkolenia
- informacji dla organizatorów kształcenia podyplomowego pielęgniarek i położnych
- pozostałe informacje

**System Monitorowania Kształcenia Pracowników Medycznych (SMK)** jest systemem teleinformatycznym tworzonym przez Centrum Systemów Informacyjnych Ochrony Zdrowia na podstawie ustawy z dnia 28 kwietnia 2011 r. o systemie informacji w ochronie zdrowia, jego zadaniami są:

• gromadzenie informacji pozwalających na określenie zapotrzebowania na miejsca szkoleniowe w określonych

dziedzinach medycyny i farmacji oraz w dziedzinach mających zastosowanie w ochronie zdrowia;

- monitorowanie kształcenia podyplomowego pracowników medycznych;
- monitorowanie przebiegu kształcenia specjalizacyjnego pracowników medycznych;
- wspomaganie procesu zarządzania systemem kształcenia pracowników medycznych;
- wsparcie przygotowania i realizacji umów, o których mowa w art. 16j ust. 2 ustawy z dnia 5 grudnia 1996 r. o

zawodach lekarza i lekarza dentysty, w ramach modułu System Informatyczny Rezydentur. Poza tym w przypadku pielęgniarek i położnych przetwarzane są w nim dane określone w przepisach wydanych na podstawie **art. 67, art. 71-74, art. 76-79 i art. 82** ustawy z dnia 15 lipca 2011 r. o zawodach pielęgniarki i położnej.

Numery telefonów do konsultantów obsługujący infolinię w zakresie SMK:

(22) 597 09 75, (22) 492 50 05, (22) 597 09 80, (22) 492 50 19, (22) 597 09 76,

(22) 203 27 66.

#### INFORMACJA DLA PIELĘGNIAREK I POŁOŻNYCH

Zgodnie z ustawą z dnia 9 października 2015 r. o zmianie ustawy o systemie informacji w ochronie zdrowia oraz niektórych innych ustaw (Dz. U. z 2015 r., poz. 1991 z późn. zm.), od dnia 1 maja 2017 r. za pośrednictwem Systemu Monitorowania Kształcenia Pracowników Medycznych zwanego dalej SMK będą przeprowadzane:

• postępowania kwalifikacyjne dopuszczające do specjalizacji, kursu kwalifikacyjnego, specjalistycznego i

dokształcającego,

- składanie wniosków o dopuszczenie do egzaminu państwowego. Do korzystania z SMK niezbędne będą:
- dostęp do Internetu,
- adres e-mail,
- zainstalowana wersja oprogramowania Java 7 z najnowszą aktualizacją,
- przeglądarka internetowa Mozilla Firefox, Internet Explorer (najnowsze wersje).

#### Założenie konta w SMK.

W celu dokonywania czynności w SMK konieczne będzie założenie konta w tym systemie.

W przypadku pielęgniarek i położnych które do tej pory nie informowały okręgowej izby pielęgniarek i położnych o zmianach w swoich danych np. o odbytych szkoleniach, należy do okręgowej izby przesłać wniosek aktualizacyjny (wraz z kserokopiami zaświadczeń i dyplomów), co pozwoli zaakceptować wniosek w systemie SMK bez konieczności przychodzenia do OIPiP, dotyczy to tylko wniosków o modyfikację uprawnień składanych za **pomocą podpisu kwalifikowanego lub e-puap**. Prosimy poinformować OIPiP o wysłaniu wniosku aktualizacyjnego, wówczas wniosek o modyfikację uprawnień nie zostanie odrzucony. **W przypadku wniosku papierowego zasada ta nie obowiązuje i konieczne jest pojawienie się w OIPiP**.

Należy wejść na stronę https://smk.ezdrowie.gov.pl/ i kliknąć załóż konto

Jeżeli nic się nie otwiera proszę zobaczyć czy u dołu strony nie wyświetla się komunikat z informacją "Ta strona sieci Web chce uruchomić następujący dodatek:"Java... " i kliknąć zezwól. Jeżeli nie ma nawet komunikatu należy zainstalować darmowe oprogramowanie Java do pobrania tutaj https://www.java.com/pl/download/

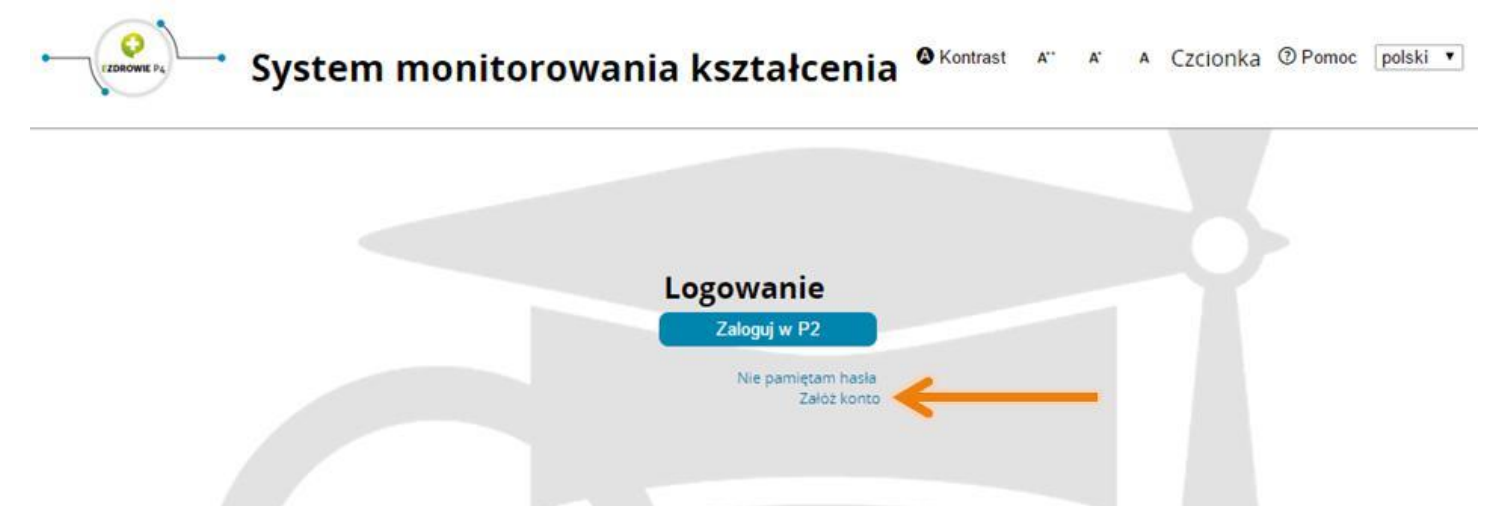

Wypełniamy wniosek o założenie konta użytkownika a następnie naciskamy przycisk złóż wniosek o założenie konta.

UWAGA!: Podczas wypełniania wniosku należy pominąć pole "opcjonalny identyfikator p2"

| Imię                  | Drugie imię     | lmię w dopełniaczu     |                                                    |
|-----------------------|-----------------|------------------------|----------------------------------------------------|
| Nazwisko              | Nazwisko rodowe | Nazwisko w dopełniaczu | Obywatelstwo                                       |
| Miejscowość urodzenia | Kraj urodzenia  | Data urodzenia         | Afganistan<br>Albania<br>Algieria<br>Andora        |
| Płeć                  | PESEL           | Brak<br>PESEL          | Angola<br>Antigua i Barbuda<br>Antyle Holenderskie |
| Rodzaj dokumentu      | Nr dokumentu    | Kraj wydania           |                                                    |
|                       |                 |                        |                                                    |

Powinniśmy otrzymać komunikat:

Poprawnie złożono wniosek o założenie konta.

ок

Na podany we wniosku adres e-mail przesłana zostanie informacja na temat założonego w SMK konta oraz informacja o założeniu konta na P2 SA.

W wiadomości dotyczącej założenia konta na P2 SA zostanie przesłane hasło, które należy zmienić podczas pierwszego logowania (szczegóły procesu zostaną wskazane w wiadomości od P2 SA).

W przypadku nie otrzymania e-maila z hasłem:

- 1. Podczas wypełniania wniosku należy pominąć pole "opcjonalny identyfikator p2" (jeżeli w procesie składania wniosku o założenie konta wskazane pole nie zostało pominięte, należy powtórnie złożyć wniosek).
- Mógł wystąpić błąd podczas rejestracji konta (niepoprawny adres e-mail możliwość weryfikacji tylko w oparciu o kontakt z infolinią SMK). Pomoc techniczną w zakresie SMK można uzyskać telefonicznie:
  - (22) 597 09 75,
  - (22) 492 50 05,
  - (22) 597 09 80,
  - (22) 492 50 19,
  - (22) 597 09 76,
  - (22) 203 27 66. oraz mailowo: smk-serwis@csioz.gov.pl.

Pomoc świadczona w dni robocze, w godzinach od 9.00 do 15.00.

3. E-mail mógł trafić do katalogu "spam", proszę sprawdzić zawartość katalogu.

#### WNIOSEK O MODYFIKACJĘ UPRAWNIEŃ

Następnie należy ponownie wejść na stronę https://smk.ezdrowie.gov.pl/ i kliknąć przycisk zaloguj w P2

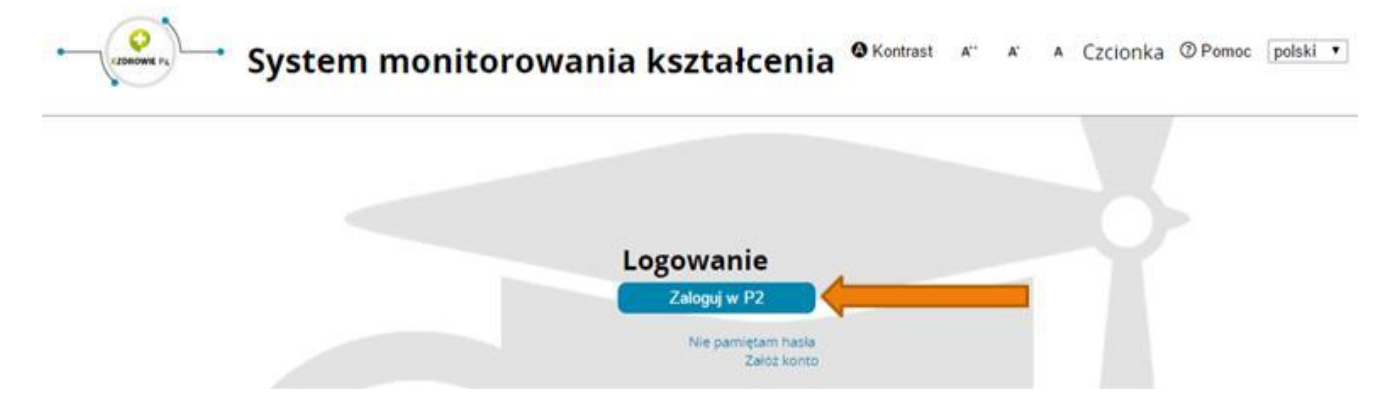

Następnie klikamy Login/Hasło i za pomocą hasła które otrzymaliśmy na adres e-mail podany we wniosku logujemy się. (loginem jest adres e-mail)

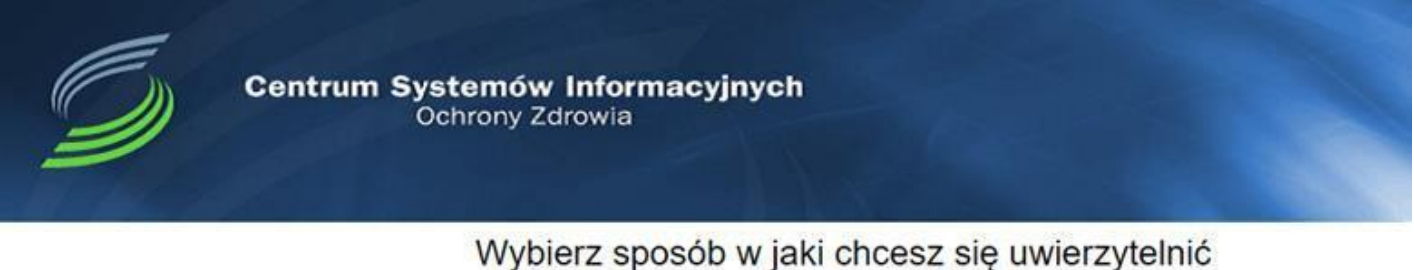

# Certyfikat Login/Hasło ePUAP

Po zalogowaniu się do systemu będziemy mieli możliwość wyboru kontekstu pracy (po założeniu konta będziemy mieli tylko jedną rolę), którą należy wybrać.

| ybierz kontekst pracy |                       |                       |         |           |  |
|-----------------------|-----------------------|-----------------------|---------|-----------|--|
|                       |                       |                       |         |           |  |
| Nazwa roli            | Grupa<br>biznesowa    | Grupa<br>funkcjonalna | Podmiot |           |  |
| Rola zerowa           | Rola bez<br>uprawnien | Użytkownik            |         | Wybierz 🔶 |  |

Po wybraniu roli zerowej należy kliknąć na kafelek Wnioski o modyfikację uprawnień

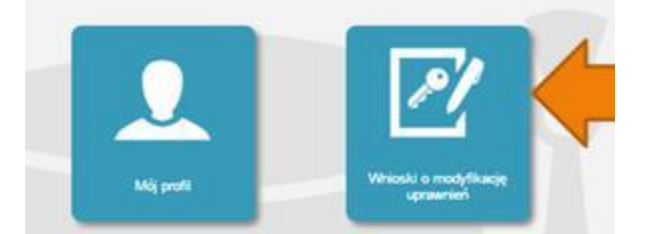

Na kolejnej stronie klikamy Nowy wniosek o modyfikację uprawnień

|                                             | Filtrowanie    |
|---------------------------------------------|----------------|
| Vrioski o modyfikacje<br>ugravnień          | Netwisko       |
| Nerry writtened a<br>modylfilacity upmersed | Wyczyść Szukaj |

Po wypełnieniu pól we wniosku o modyfikację uprawnień należy w części dodatkowe informacje zaznaczyć następujące pozycje: Jako grupa biznesowa odpowiednio:

- Pielęgniarka
- Położna Grupa funkcjonalna:
- Użytkownik

#### Dodatkowe informacje

| 5rupa biznesowa                                                | Grupa funkcjonalna     |
|----------------------------------------------------------------|------------------------|
|                                                                | Użytkownik 🔻           |
| Krajowa Izba Diagnostów Laboratoryjnych                        | Kierownik Specjalizaci |
| Lekarz                                                         | Użytkownik             |
| Lekarz dentysta                                                | -                      |
| Ministerstvo Obrony Narodowej                                  |                        |
| Ministerstwo Spraw Wewnetrznych                                |                        |
| Ministerstwo Zdrowia                                           |                        |
| Naczelna Izba Aptekarska                                       |                        |
| Naczelna Izba Lekarska                                         |                        |
| Naczelna Izba Pielegniarek i Położnych                         |                        |
| Okregowa Izba Aptekarska                                       |                        |
| Okregowa Izba Lekarska                                         |                        |
| Okregowa Izba Pielegniarek i Położnych                         |                        |
| Organizator kształcenia podyplomowego pielegniarek i położnych |                        |
| Pielegniarka                                                   |                        |
| Placówka szkoleniowa                                           |                        |
| Położna                                                        |                        |
| Ratownik medyczny                                              |                        |
| Uczelnia                                                       |                        |
| Urzad Wojewódzki                                               |                        |
|                                                                | ÷.                     |

Jednostka akceptująca wniosek:

#### OIPiP

#### i klikamy wybierz

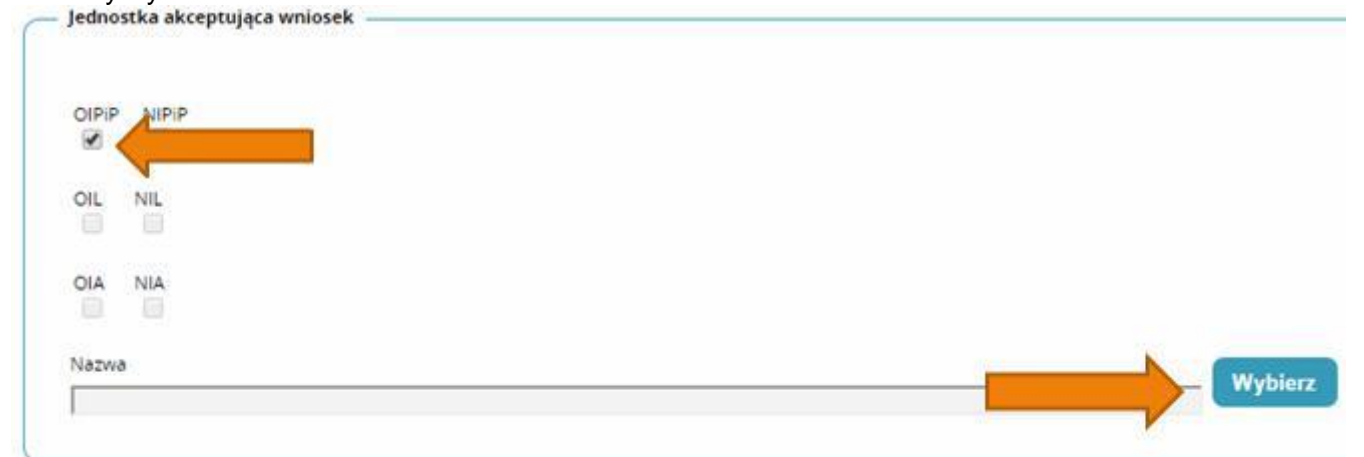

Na wyświetlonej liście Okręgowych Izb Pielęgniarek i Położnych wyszukujemy Izby do której aktualnie należymy i klikamy na przycisk w kolumnie akcje a następnie po rozwinięciu w przycisk wybierz.

| Peina nazwa<br>podmiotu                                                   | Skrócona<br>nazwa<br>podmiotu | Pelna nazwa<br>jednostki                                                  | Skrócona<br>nazwa<br>jednostki | Województwo | Miasto            | Nip          | Akcje   |
|---------------------------------------------------------------------------|-------------------------------|---------------------------------------------------------------------------|--------------------------------|-------------|-------------------|--------------|---------|
| Okregowa<br>Izba<br>Pielegniarek I<br>Położnych w<br>Białej<br>Podlaskiej | OIPIP w Białej<br>Podlaskiej  | Okregowa<br>Izba<br>Pielegniarek I<br>Polożnych w<br>Bialej<br>Podlaskiej | OIPIP w Białej<br>Podlaskiej   | Lubelskie   | Biela<br>Podlaska |              |         |
| Wybierz                                                                   |                               |                                                                           | 0.00                           | Particula   | Pistanali         | 2 43300 1765 |         |
| Okręowa Izba<br>Pielęgniaek i<br>Położnych w                              | Białymstoku                   | Okręowa Izba<br>Pielegniaek i<br>Położnych w                              | Białymstoku                    | Podlaskie   | Biarystok         | 5422084766   | $\odot$ |

Po wybraniu Okręgowej Izby klikamy dalej

| Podmiot      | Wybierz  |
|--------------|----------|
|              | Hybicitz |
| Nowy podmiot |          |
|              |          |
|              |          |
|              |          |

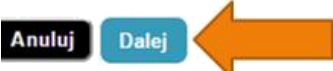

Na następnej stronie podajemy dane o numerze PWZ (Numer PWZ składa się z 7 cyfr plus litera A lub P na końcu) a w liście specjalizacji dane o ukończonych kształceniach. Pole tytuł naukowy uzupełniamy tylko w przypadku posiadania tytułu profesora.

| Numer PWZ                             |                  |          |  |
|---------------------------------------|------------------|----------|--|
| l<br>Izba pielęgniarska która wystawi | a pwz            |          |  |
| Wystawca                              |                  |          |  |
|                                       |                  |          |  |
| Rodzai                                |                  |          |  |
| stałe 🔻                               |                  |          |  |
| Lista specjalizacji                   |                  |          |  |
| Dodaj                                 |                  |          |  |
| Pozostałe dane                        |                  |          |  |
| Tytuł naukowy                         | Stopień wojskowy | Uczelnia |  |
|                                       |                  |          |  |
|                                       |                  |          |  |

Dalej

Poprawnie wykonano akcję: Zapisz.

Po kliknięciu dalej należy wybrać opcję podpisania wniosku w zależności od posiadanych podpisów:

- Podpis EPUAP (bez konieczności przychodzenia do OIPiP jeżeli dane podane we wniosku pokrywają się z danymi posiadanymi przez OIPiP). (szczegółowe informacje na temat profilu zaufanego można zobaczyć tutaj http://epuap.gov.pl/wps/portal
- Podpis kwalifikowany (bez konieczności przychodzenia do OIPiP jeżeli dane podane we wniosku pokrywają się z danymi posiadanymi przez OIPiP).
- Wniosek papierowy (najpierw drukuj potem złóż wniosek papierowy, konieczna wizyta w OIPIP).

| Powrót | Anuluj    | Podpisz podpisem EPUAP i wyślij | Podpisz podpisem kwalifikowanym i wyślij | Edytu |
|--------|-----------|---------------------------------|------------------------------------------|-------|
| Drukuj | Złóż wnio | sek papierowy                   |                                          |       |

Po podpisaniu wniosku zobaczymy potwierdzenie o poprawnym wykonaniu akcji.

Teraz musimy poczekać aż Okręgowa Izba Pielęgniarek i Położnych zweryfikuje wniosek. Jeśli wszystkie dane będą poprawnie wprowadzone to po kolejnym zalogowaniu oprócz roli zerowej będą mogli Państwo wybrać rolę Pielęgniarki/Położnej na której będą mogli Państwo już pracować w systemie.

#### Poprawianie danych wprowadzonych przy zakładaniu konta:

W przypadku potrzeby poprawienia np. nazwiska w dopełniaczu mamy możliwość dokonania zmian po zalogowaniu systemu poprzez wejście w kafelek "mój profil" a następnie na samym dole kliknięcia przycisku edytuj.

Po dokonaniu zmian musimy pamiętać o ponownym zaznaczeniu oświadczeń i kliknięciu przycisku zapisz.